## How to Complete Your Online Insurance Waiver

Go to www.wellfleetstudent.com and search for Ashland University (Ashland).

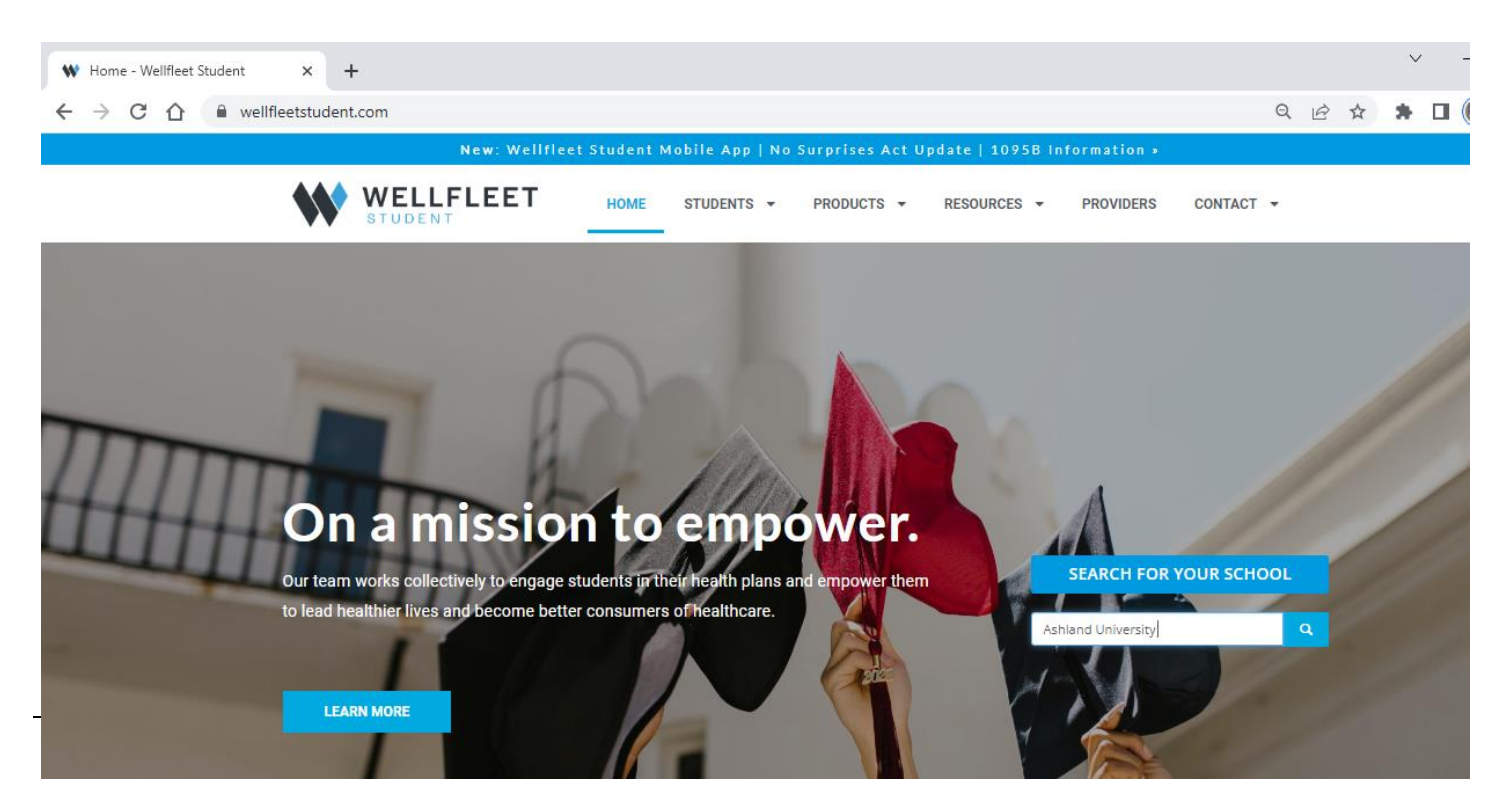

## Click Enroll or Waive and proceed as directed.

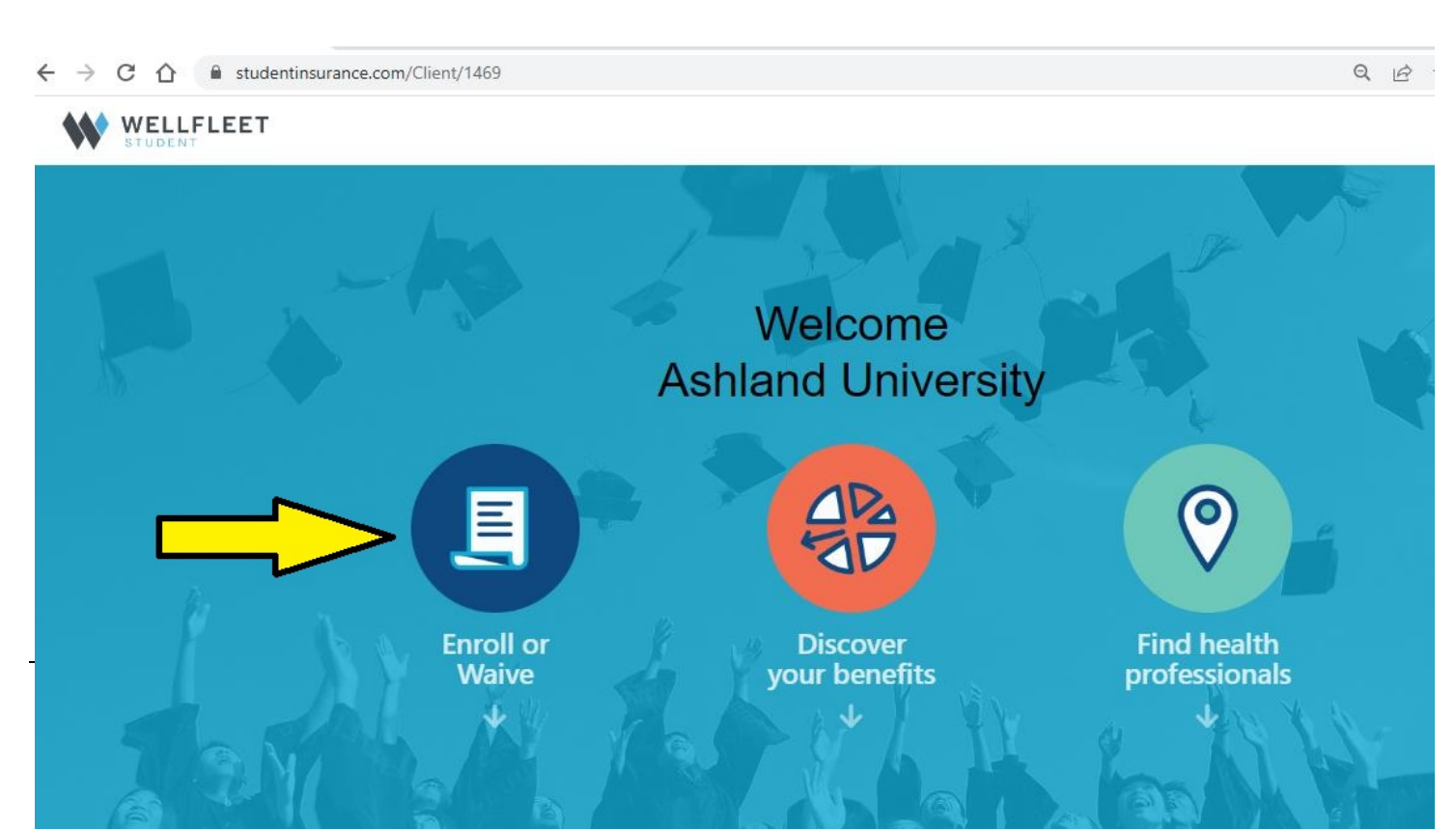

## Returning students can login using their previously entered username and password. New students will have to "Create a New Account" using their AU email as their username.

Ashland University

|          | 9                                                                                                    |                                                                                                    |
|----------|----------------------------------------------------------------------------------------------------|----------------------------------------------------------------------------------------------------|
| Userna   | ame - (Email Address) *                                                                                                    |                                                                                                    |
| Passwo   | ord *                                                                                                    |                                                                                                    |
|          | Log in                                                                                                    |                                                                                                    |
| 🕒 Fo     | rgot Password                                                                                                    |                                                                                                    |
|          |                                                                                                    | Getting Started?                                                                                                    |
| Wellflee | et partners with external PBMs to deliver our student-focused<br>n. Please click below to log in to your pharmacy benefits. | Don't have an account? Get started below using the information on<br>d Rx with your school. Note: If you've enrolled in or waived off a plan with<br>in the past, you already have an account. <u>Contact us</u> with any issues<br>questions. |
|          | Login to Pharmacy Benefits                                                                                                  |                                                                                                    |

Click "Waive with Proof of Insurance" to continue with the waiver.

| Communica                             |                                                     |                          |
|---------------------------------------|-----------------------------------------------------|--------------------------|
|                                       |                                                     | < BACK LOGOUT            |
| Current Record:Annual                 | History: Annual No Action - 2023/2024 (no action) 🗙 | The Contract of Contract |
| ACCOUNT INFORMATION                   |                                                     | Ashland University       |
| Name:                                 | Insurance ID:                                       | 401 College Ave.         |
| DOB:                                  | Gender:                                             | Ashland, OH 44805        |
| Email:                                | Password: ****** Internet                           | 1-8/7-007-0030           |
| Confirmation #:                       | Record Created By: IMPORT                           |                          |
| Last Login: 7/27/2023                 | School ID:                                          |                          |
| Enroll Status / Plan Type: No Action  |                                                     |                          |
| Waive with Proof of Insurance Enroll  |                                                     | ***                      |
| POLICY INFORMATION                    |                                                     | WELLFLEET                |
| Coverage<br>Period: Annual            | Record Year: 23/24                                  |                          |
| Coverage Dates: 8/12/2023 - 8/11/2024 | Coverage: No Action                                 |                          |
| Class : Undergraduate                 | Citizenship: Domestic                               |                          |
| Coverage Type: S                      |                                                     |                          |
| Designation: None                     | Plan Number:                                        |                          |
|                                       |                                                     |                          |

Enter as much accurate information as possible on this page to ensure your waiver gets processed quickly.

| Insured Name:                                                             |                                      | Group/Policy Number:                 |                           |
|---------------------------------------------------------------------------|--------------------------------------|--------------------------------------|---------------------------|
| Address                                                                   |                                      | Id Number:                           |                           |
| DOB                                                                       |                                      | Cell phone#:                         |                           |
|                                                                           | Update Wai                           | iver Information                     |                           |
| ibscribes ID / Member ID*                                                 |                                      | Gmup / Plan ID*                      |                           |
| olicy Holder First Name*                                                  |                                      | Policy Holder Last Name*             |                           |
| elationship to Policy Holder*                                             |                                      | Policy Holder DOB                    | Policy Holder ZIP*        |
| Are you currently enrolled in or<br>surance Company Address<br>O Box 8016 | on a State Medicaid plan? * 💮 Yes    | No Insurance Company Address2        |                           |
| isurance Company Oty<br>Jeweland                                          | Insurance Company State<br>OHIO (OH) | Insurance Company Zip<br>44101       | Insurance Company Country |
| isurance Company Member/Cus                                               | stomer Service Phone*                |                                      |                           |
|                                                                           | Upload Insurance Id Card             | Upload Schedule Of Benefits (aptions | af)                       |
|                                                                           |                                      |                                      |                           |

When your online waiver is successfully submitted, you will receive a confirmation e-mail. However, the Student Accounts Office does not get the report of approved waivers until the next day, so it will not be reflected in your account right away.

| A COOLINE INFORMATION                                                                              |                                                     | Ashiand University                  |
|----------------------------------------------------------------------------------------------------|-----------------------------------------------------|-------------------------------------|
| ACCOUNTINFORMATION                                                                                 |                                                     | 401 College Ave                     |
| Name:                                                                                              | Insurance ID:                                       | tor conternation                    |
| DOB:                                                                                               | Gender:                                             | Ashland, OH 44805<br>1-877-857-5030 |
| Email:                                                                                             | Pasaword: ****** [change]                           | 1-011-001-0000                      |
| Confirmation #:                                                                                    | Record Created By: STUDENT                          |                                     |
| Last Login: 9/9/2022                                                                               | School ID:                                          |                                     |
| Enroll Status / Plan Type: Walver Accepted<br>Accepted On: 8/3/2023                                | 10:51:35 PM                                         | **                                  |
| POLICY INFORMATION                                                                                 |                                                     | WELLFLEET                           |
|                                                                                                    |                                                     |                                     |
| Coverage Annual Period:                                                                            | Record Year: 23/24                                  |                                     |
| Coverage Annual<br>Period: Annual<br>Coverage Dates: 8/12/2023 - 8/11/2024                         | Record Year: 23/24<br>Coverage:                     |                                     |
| Coverage Annual<br>Period: Annual<br>Coverage Dates: 8/12/2023 - 8/11/2024<br>Class: Undergraduate | Coverage: Coverage: Coverage: Citizenship: Domestic |                                     |
| Coverage Annual<br>Period: 8/12/2023 - 8/11/2024<br>Class: Undergraduate<br>Coverage Type: S       | Coverage: Coverage: Citizenship: Domestic           |                                     |